## VPN Installation Guide – Windows

Download the latest version of Checkpoint VPN Client from the below website:

https://www.checkpoint.com/quantum/remote-access-vpn/

Navigate to the location where Checkpoint VPN client has been downloaded.

Install the the downloaded software.

Follow the below steps to complete the installation process.

Click on Next.

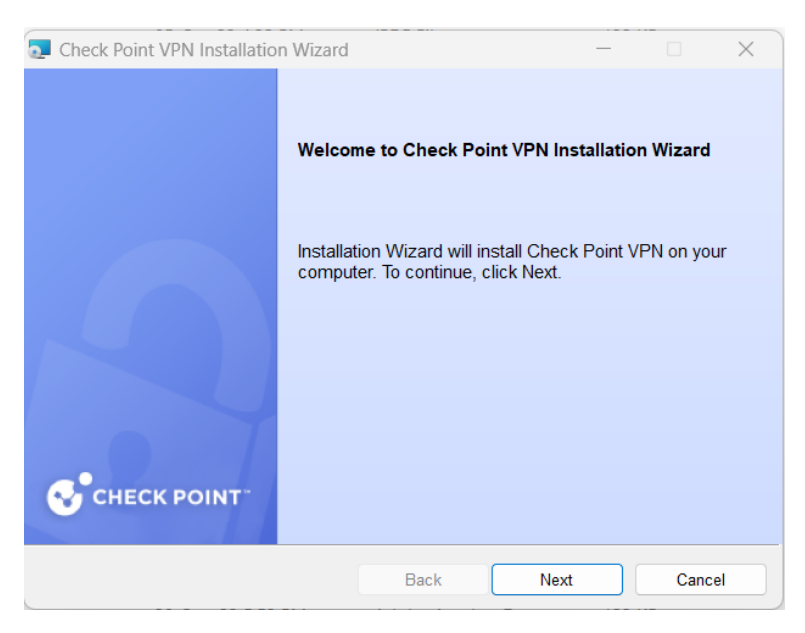

Select Endpoint Security VPN and click on Next.

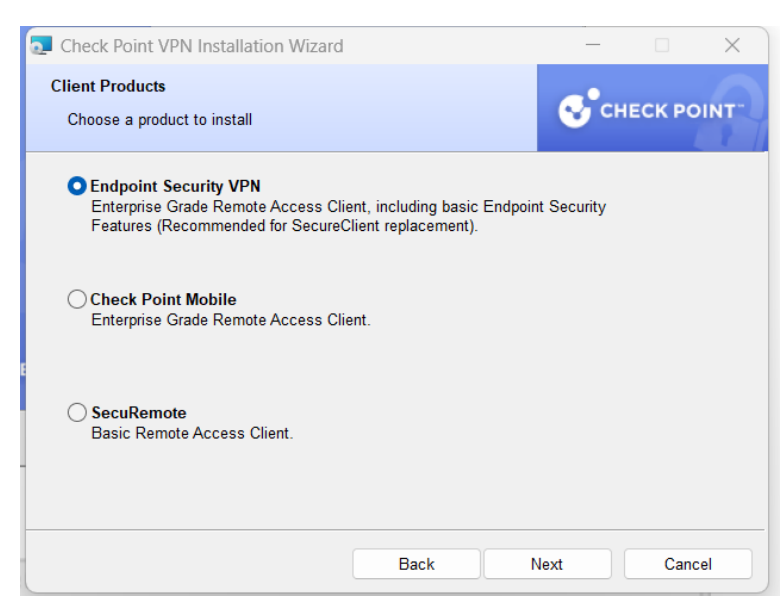

Select I accept and click on Next. Click on Install.

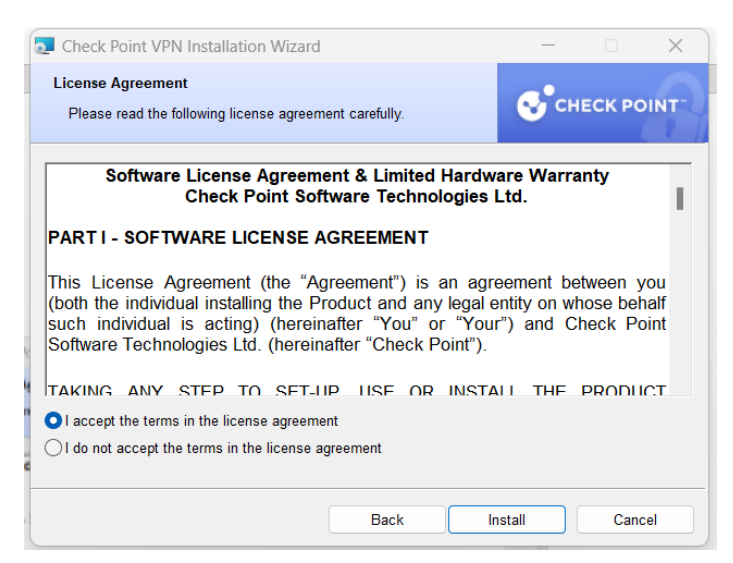

Click on Finish.

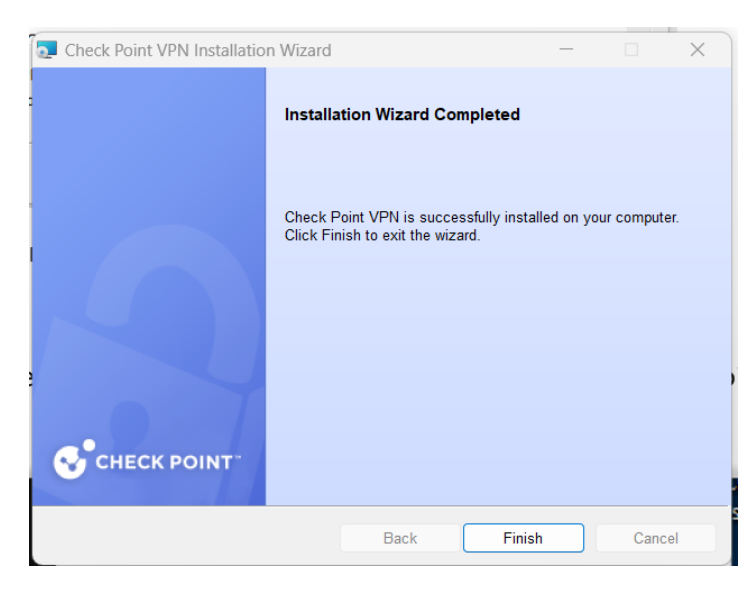

Now let's start the site configuration. Start Check Point Endpoint Security VPN from programs.

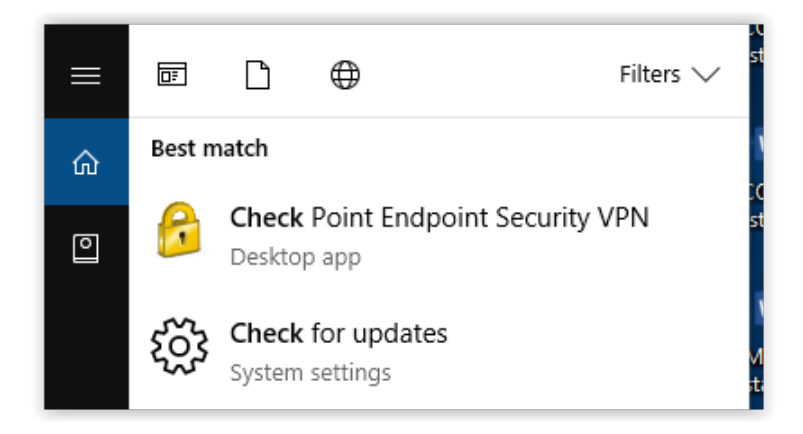

Right-click on the **yellow** icon from the system tray and select Connect.

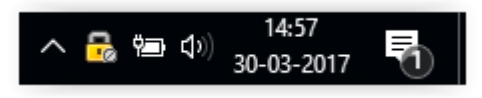

Click on Yes.

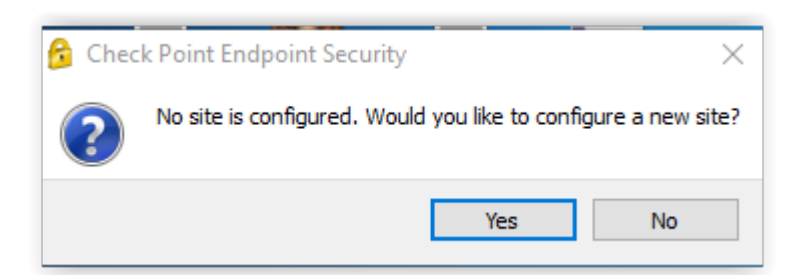

Click on Next.

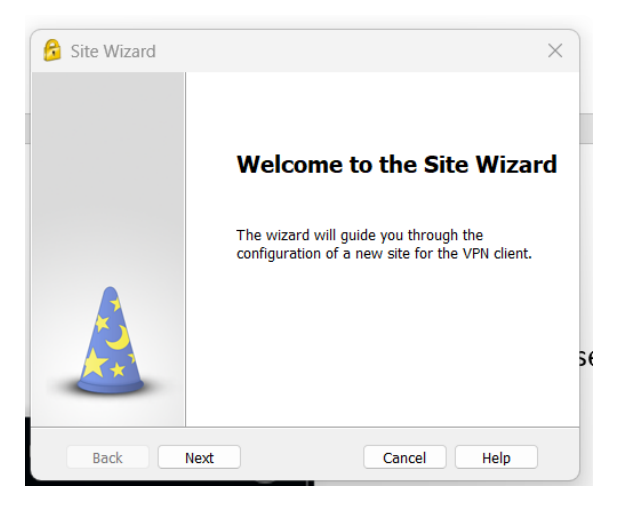

Enter Server address or Name as shown below, then click on Next.

| 🔗 Site Wizard                                 | ×                  |
|-----------------------------------------------|--------------------|
| A site is your gateway to network res         | ources.            |
| To continue, fill in the required information | on and click next. |
| Server address or Name:                       | vpn.iitgn.ac.in    |
| Display name:                                 | vpn.iitgn.ac.in    |
|                                               |                    |
|                                               |                    |
|                                               |                    |
|                                               |                    |
|                                               |                    |
| Back Next                                     | Cancel Help        |

## Click on Finish

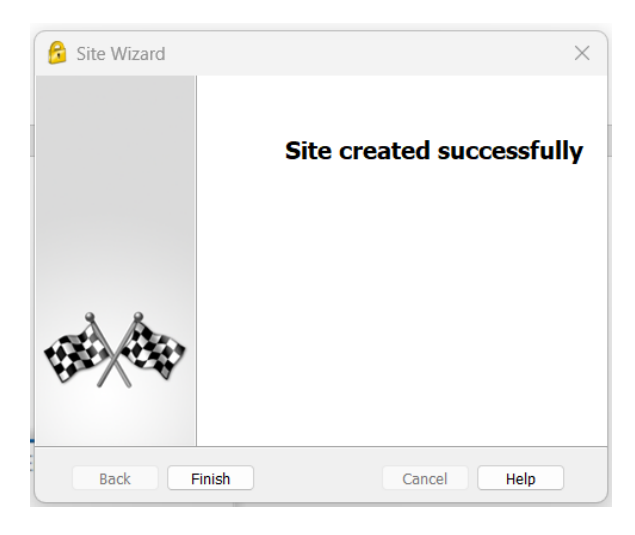

Click on Yes.

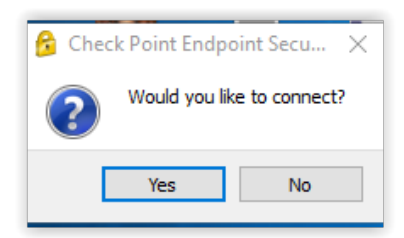

Enter your Internet Username and Password to connect IITGN network.

| TrGUI             |                          |      |                     |      |
|-------------------|--------------------------|------|---------------------|------|
| Endpoir           | nt Security <sup>.</sup> |      |                     |      |
| Site:             | vpn.iitgn.ac.in          | •    |                     |      |
| Authentication    | 1                        | _    |                     |      |
| Please enter your | credentials:             |      |                     |      |
| Username:         |                          |      | Your Internet ID    |      |
| Password:         |                          |      | Your Internet Passw | vord |
|                   |                          |      |                     |      |
| Connect           | Cancel                   | Help |                     |      |
|                   |                          |      |                     |      |

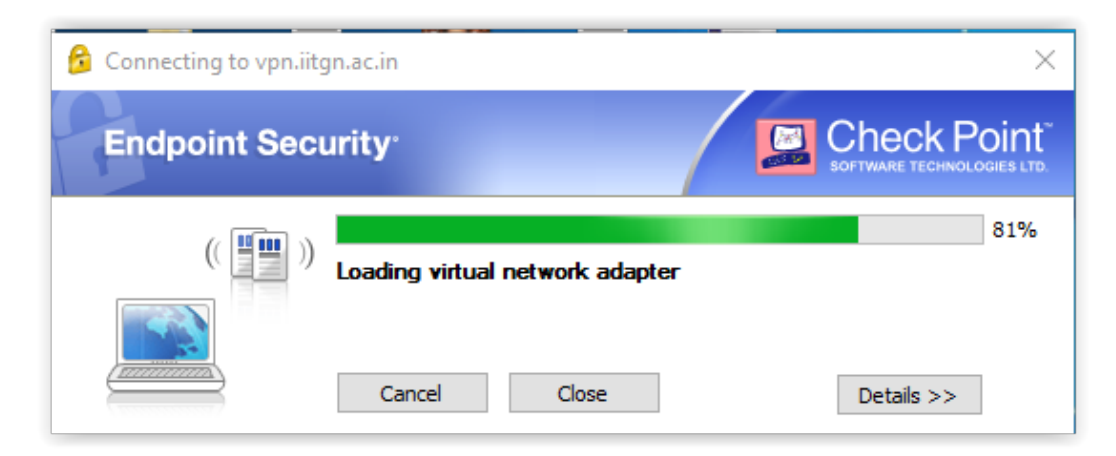

Successful connection message will be prompt. Now, you are connected to the IITGN network.